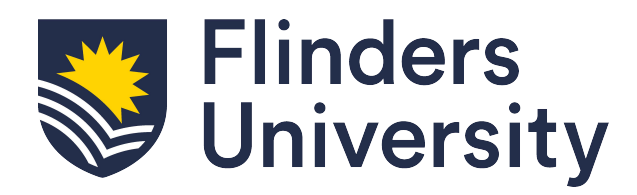

# Flinders Foundation Studies Program Application and Enrolment Guide

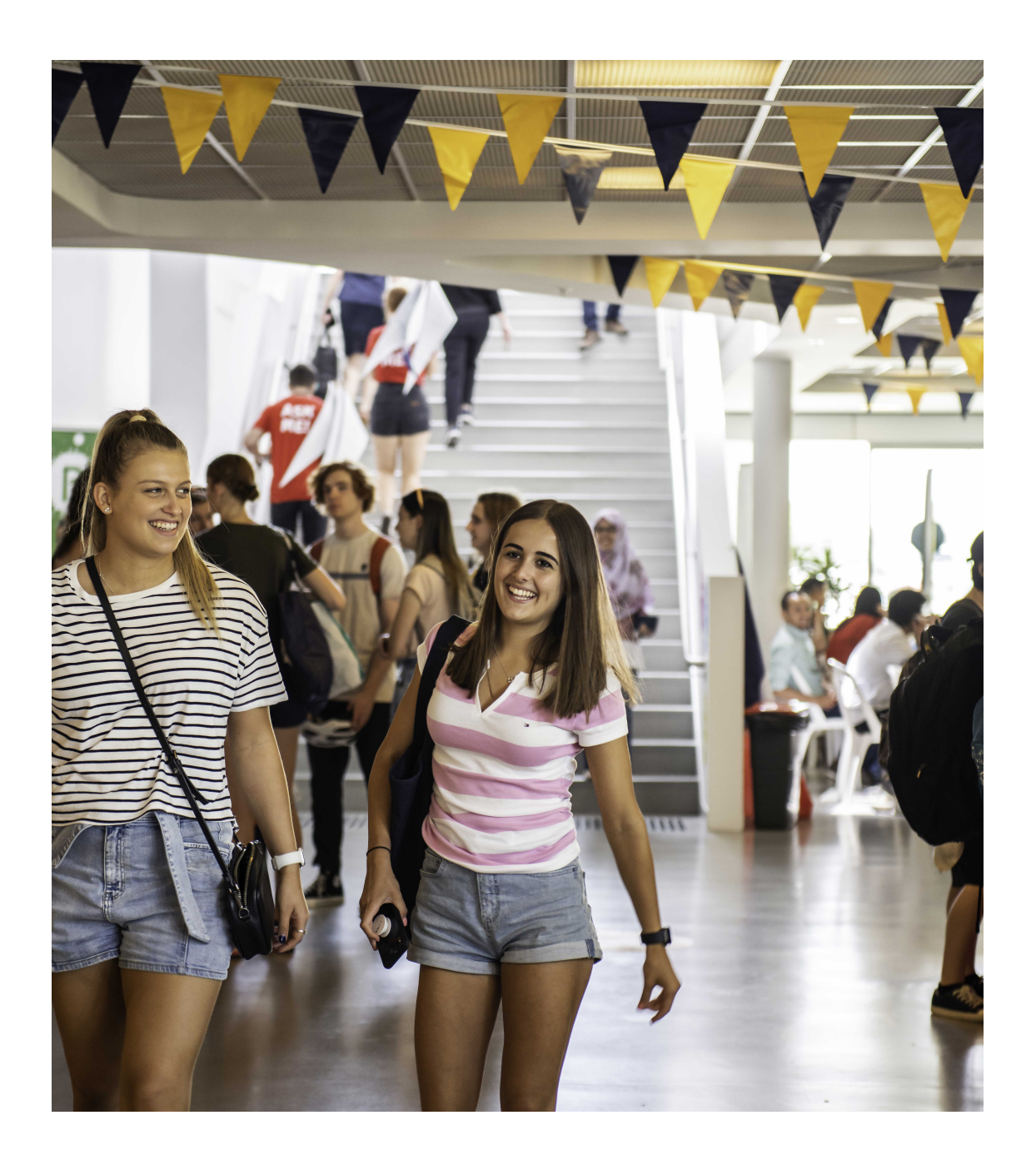

# **Table of Contents**

| Welcome                                                   | 3  |
|-----------------------------------------------------------|----|
| Accessing the Application System                          | 4  |
| Your Flinders Account                                     | 4  |
| Technical Support                                         | 4  |
| Submitting an Application                                 | 5  |
| Withdrawing an Application                                | 7  |
| Request for Further Information                           | 8  |
| Conditional Offers                                        | 9  |
| Unsuccessful application                                  | 9  |
| Checking your Preferred Email Selection                   | 9  |
| Enrolling in a topic to choose location and mode of study | 10 |

Welcome to the Flinders Foundation Studies Program application and enrolment guide. This guide will assist you with checking your eligibility for entry into the program, submitting your application and if successful, enrolling in your chosen location and mode of study.

One of our most popular pathways into a Flinders degree is the Flinders Foundation Studies Program. This preparation program is available to eligible applicants to enable their studies in a bachelor's degree at Flinders.

The Flinders Foundation Studies Program offers students:

- a standard 4-month program, a 7-month program and a fast-tracked 5-week intensive program at no cost\*
- guaranteed entry to over 30 Flinders degrees and eligibility to apply for most Flinders degrees on successful completion
- the opportunity to gain the skills required to be a successful university student
- an introduction to some of the major fields of study available at Flinders

\*Commonwealth Government funded program. Students are expected to undertake further university studies upon successful completion of Foundation Studies.

# Where and when will you study?

The Foundation Studies Program is available for commencement in January, February, and July each year and offers a number of locations and modes of study.

The course can be studied in person in several Adelaide metropolitan locations as listed below; or Online for either a standard 4-month duration or a fast tracked 5-week intensive duration.

Please note fast-tracked 5-week intensive is aimed at students who can manage a considerable amount of academic study pressure in a short amount of time.

Adelaide metropolitan campus locations are:

- TAFE SA Adelaide CBD (4 months, daytime classes)
- o TAFE SA Noarlunga (4 months, daytime classes)
- TAFE SA Elizabeth (4 months, daytime classes)
- Flinders University, Bedford Park (5-week intensive daytime classes or 7 months, evening classes)

# Who is eligible to apply?

This program is for Australian citizens, Australian permanent residents and New Zealand citizens who have not previously completed studies at university and/or do not hold a TAFE/VET Advanced Diploma level qualification or higher.

This program is not available to applicants enrolled in Year 12 studies (South Australian Certificate of Education (SACE) or equivalent) in the year they wish to commence this program; or to applicants enrolled below Year 12 studies; or to those who may not be attending Year 12 studies but are eligible to be enrolled in Year 12 studies in the year they wish to commence this program.

Flinders University was established on the lands of the Kaurna nation, with the first University campus, Bedford Park, located on the ancestral body of Ngannu near Warriparinga.

Flinders University acknowledges the Traditional Owners and Custodians, both past and present, of the various locations the University operates on, and recognises their continued relationship and responsibility to these Lands and Waters.

#### Accessing the Application System

Applications are submitted through the Online Application System portal.

#### **Your Flinders Account**

You will be required to create a Flinders account (FAN) and password to be able to submit your application and/or return to your application.

The first step is to check if you already have a Flinders account. If you do not have one, you will be asked to register.

| E Already registered as an existing student? | Log      | on  |
|----------------------------------------------|----------|-----|
| Register as a New Student                    |          |     |
| Family Name *                                | 80       |     |
| Given Name                                   |          |     |
| Date of Birth *                              |          |     |
| Gender                                       | •        |     |
| Email *                                      |          |     |
| Citizenship/Nationality *                    | •        |     |
| I have previously applied or studied here    |          |     |
| I agree to the terms and conditions          |          |     |
| Register                                     |          |     |
|                                              | 0.000000 | 4.0 |

If you have your FAN details you may need to <u>reactivate your FAN</u> first before being able to access the online application system.

After logging into the Student Information System, click on the **Apply for a Course/View Application** link on the **Applications** tab.

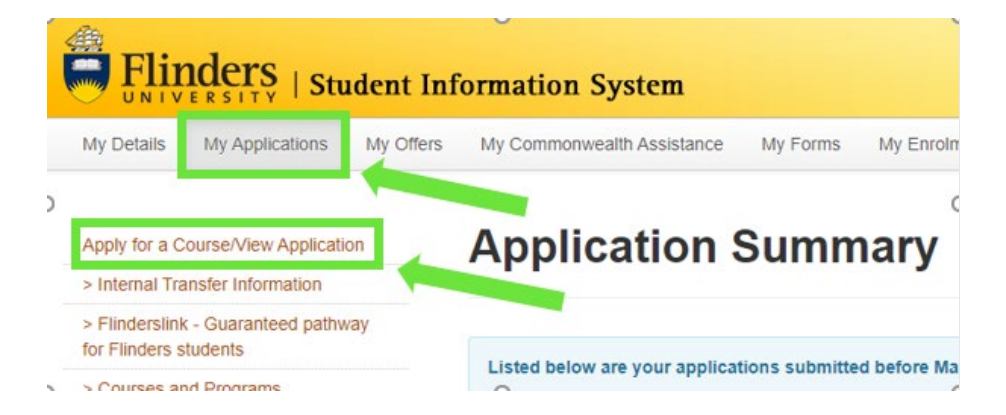

# **Technical Support**

For technical support with your FAN please contact our Helpdesk from 9:00 am to 5:00 pm (ACST) Monday to Friday on 08 8201 2345.

1. Click on the Add a new application button.

| ← HOME ➡ Enterprise search                                                                                                    | My Applications       |
|----------------------------------------------------------------------------------------------------|-----------------------|
| ▶ Fearch                                                                                                    | Add a new application |
|                                                                                                    |                       |
| Application ID 24472<br>BCRIM - Bachelor of Criminology<br>BDTI - Bachelor of Design and Technology Innovation<br>BSCBT - Bachelor of Science (Biotechnology) |                       |

- 2. Use the search box and search for "Flinders Foundation Studies Program". Regardless of where you wish to study the program, select either:
  - a. the Flinders Foundation Studies Program Bedford Park (Full time, In person) 2023 Course First Half Year OR
  - b. the Flinders Foundation Studies Program Bedford Park (Full time, In person) 2023 Course Second Half Year.
- 3. Click on Add to application on selected course.

| 2022 Course First Half | Year, Bedford Park 🚽   | — .               |
|------------------------|------------------------|-------------------|
| Start Date             | 01-Jan-2022            |                   |
| iability Category      | Commonwealth Supported |                   |
| oad Category           | Full Time              |                   |
| Attendance Mode        | On campus              |                   |
| itudy Mode             | Standard               |                   |
|                        |                        | Add to applicatio |

NOTE: selection of location and mode of study for the course is available when enrolling in topics, after receiving an offer. All applicants should apply for the BEDFORD PARK, IN PERSON option.

- 4. Click **Next** (in the top right-hand corner) to continue.
- New applicants will need to enter personal, contact, address and citizenship details under the 'Applicant Details' tab.

| Application ID 5<br>Review each step before you | <b>221</b><br>u submit your a | pplication. More 😱 < Previous Next                                                                                                    | > |
|-------------------------------------------------|-------------------------------|----------------------------------------------------------------------------------------------------|---|
| Step 1<br>Selected Courses                      | 0                             | Applicant Details  Your personal details are displayed below.                                                                                                    | ^ |
| Step 2<br>Applicant Details                     |                               | Mandatory fields are indicated by a red asterisk, please provide a response to each mandatory field and then select 'Next' to continue to the next step.<br>Show less |   |
| Step 3<br>Requirements                          |                               | Personal Details  Title                                                                                                    |   |
| Step 4<br>Review and Submit                     |                               | Family Name<br>Wyers                                                                                                    |   |
|                                                 |                               | Given Name<br>Merlin                                                                                                    |   |

NOTE: Existing students will only be able to change selected details on this window.

6. Click **Next** to continue.

- 7. Respond to each of the Requirements to help us assess eligibility for the program.
- 8. Click on Next to continue.

| Application ID A<br>Review each step before yo | 48782<br>ou submit your a | application.                                                                                                    | More 🔉 🕻 Previous Next 🔸 |
|------------------------------------------------|---------------------------|----------------------------------------------------------------------------------------------------|--------------------------|
| Step 1                                         | 0                         | Requirements                                                                                                    |                          |
| Step 2<br>Applicant Details                    | 0                         | Select 'Respond' to answer each requirement marked as 'Mandatory'. Once all requirements are marked as 'Response Received' or 'Optional' you can proceed to the next step.<br>Requirements marked as 'Optional' may help us assess your application faster if you provide a response.<br>Show less |                          |
| Step 3<br>Requirements                         |                           | Search p<br>A records.                                                                                                    |                          |
| Step 4<br>Review and Submit                    |                           | What is the highest level of secondary education you have completed?<br>What is the highest level of secondary education you have completed?<br>1 question must be answered<br>C FFSP                                                                                                    | MANDATORY Respond        |
|                                                |                           | What is the latest post-secondary education level qualification you have completed?  1 question must be answered  FISP                                                                                                    | MANDATORY                |
|                                                |                           | What is the latest post-secondary education level qualification you have commenced, but not completed?  1 question must be answered  FFSP                                                                                                    | MANDATORY                |

- 9. Review the application. If changes are required, select the relevant group tile on the left or use the **Previous** button at the top right.
- 10. When the application is ready, click **Submit**.

I

# Once the application is submitted, changes cannot be made. Please review carefully.

| Application ID<br>Review each step before | 5221<br>you submit your application |                                                                                                    | More 🔾 < Previous Subr                        |
|-------------------------------------------|-------------------------------------|----------------------------------------------------------------------------------------------------|-----------------------------------------------|
| Step 1<br>Selected Courses                | 0                                   |                                                                                                    |                                               |
| Step 2<br>Applicant Details               | 0                                   |                                                                                                    | Application Summary                           |
| Step 3                                    | 0                                   |                                                                                                    | Your application is ready to submit.          |
| Requirements Step 4 Review and Submit     |                                     | <b>2264122 - Merlin Wyers</b><br>Australian   01-Jan-1980 (41)<br>mertin@email.com                                                                                                    | Application ID 5221<br>Submitted Not recorded |
|                                           |                                     | Application Details         BCRIM (1) - Bachelor of Criminology         2021 Course Second Half Year, Bedford Park         BSCHFS (2) - Bachelor of Science (Honours)         2021 Course Second Half Year, Bedford Park | (Forensic and Analytical Science)             |

NOTE: If 'Application Incomplete' displays after submission, this indicates the system is processing the application. After waiting a few moments, refresh the window and 'Application Submitted' should display.

| ÷                                | HOME MENU                                                      | Enterprise search                     |                        | My Applica | tions                   | Bartanikana 🕙                                        |
|----------------------------------|----------------------------------------------------------------|---------------------------------------|------------------------|------------|-------------------------|------------------------------------------------------|
|                                  | Search                                                         |                                       |                        | ρ          | + Add a new application |                                                      |
| 💡 3 r                            | records.                                                       |                                       |                        |            |                         |                                                      |
| Applica<br>BCRIM - I<br>BSCHFS - | <b>Ition ID 5221</b><br>Bachelor of Crim<br>- Bachelor of Scie | inology<br>ence (Honours) (Forensic a | nd Analytical Science) |            |                         | APPLICATION SUBMITTED<br>Submission Date 24-Mar-2021 |
|                                  |                                                                |                                       |                        |            |                         | View                                                 |

#### Withdrawing an Application

An application can be withdrawn until a successful/unsuccessful outcome is recorded.

Once an application is withdrawn, it cannot be reinstated, and another application must be submitted in its place

1. After logging onto the Student Information System, click on the **Apply for a Course** link on the **Applications** tab.

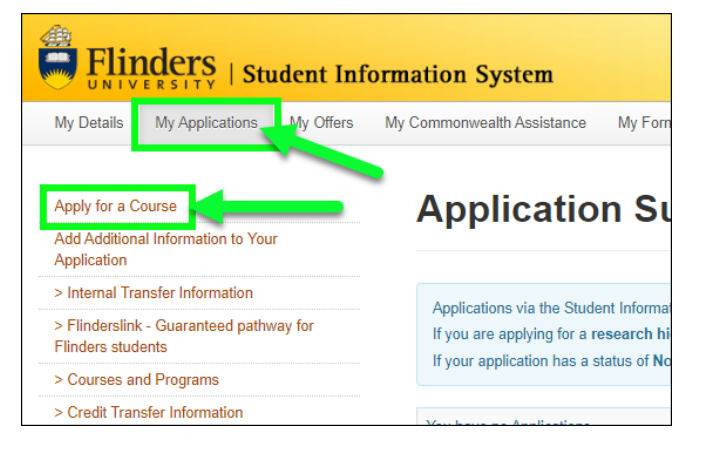

2. Click on the **View** link for the application that is to be withdrawn.

| + HOME Enterprise search                                                 | My Applications       | Maria Mare 🕘                |
|--------------------------------------------------------------------------|-----------------------|-----------------------------|
| jo → Eearch                                                              | Add a new application |                             |
| ♀ 3 records.                                                             |                       |                             |
| Application ID 5221                                                      |                       | APPLICATION SUBMITTED       |
| BCRIM - Bachelor of Criminology                                          |                       | Submission Date 24-Mar-2021 |
| BSCHFS - Bachelor of Science (Honours) (Forensic and Analytical Science) |                       | >                           |
|                                                                          |                       | View                        |
|                                                                          |                       |                             |

#### 3. Click on the Withdraw button

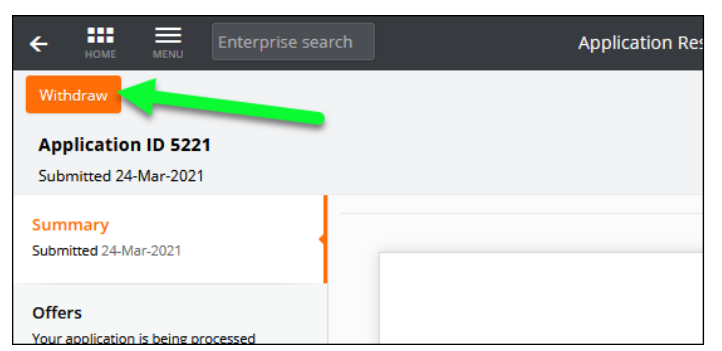

Further information may be sought to complete the assessment of an application. An email will be sent with details of the required information. This will be sent to the set <u>preferred email</u>.

This will also show on the application.

1. After logging onto the Student Information System, click on the **Apply for a Course/View Application** link on the **My Applications** tab.

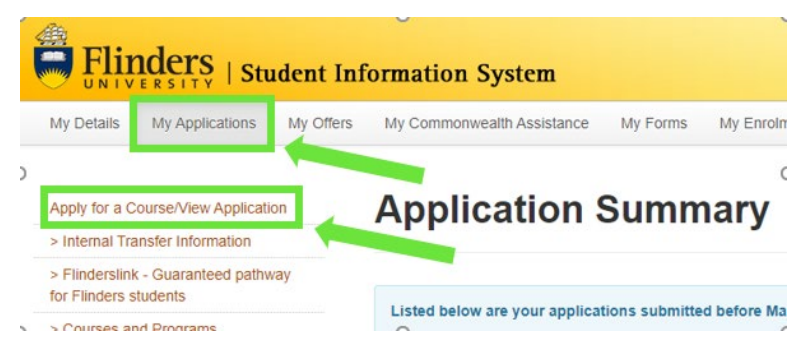

- 2. Applications that require further information display a 'Further Information Request' tag.
- 3. Click on the **Respond** button.

| ← III = Enterprise search                                                | My Applications       | Malia Alarez 🕑              |
|--------------------------------------------------------------------------|-----------------------|-----------------------------|
| Search                                                                   | Add a new application |                             |
| Y   3 records.                                                           |                       |                             |
| Application ID 5221                                                      |                       | APPLICATION SUBMITTED       |
| BCRIM - Bachelor of Criminology                                          |                       | Submission Date 24-Mar-2021 |
| BSCHFS - Bachelor of Science (Honours) (Forensic and Analytical Science) |                       | >                           |
| 1 Further Information Request                                            |                       | Respond                     |

- 4. Access the Further Information Requests section and click on Respond to provide required information.
- 5. Repeat this process until all requirements have 'Response Received' recorded for the application to be processed.

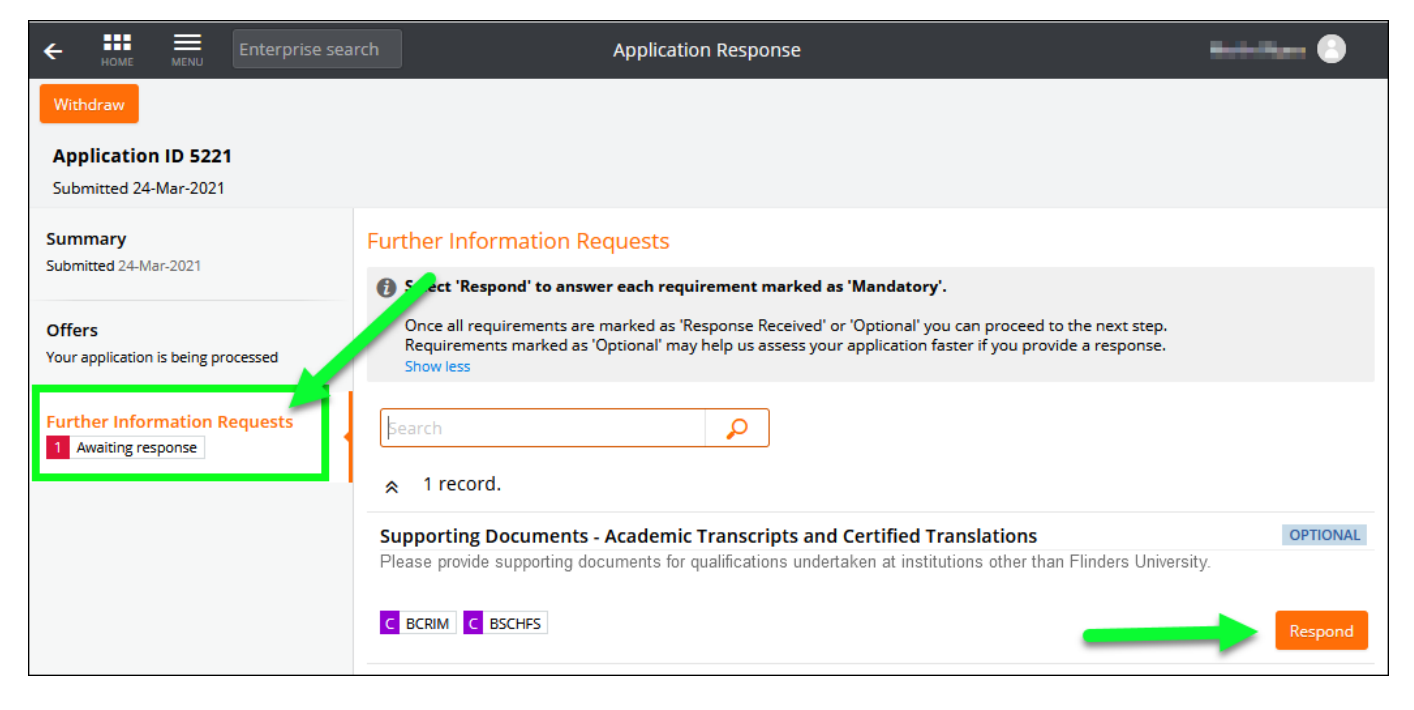

| ← HOME ■ Enterprise sea                                            | Application Response                                                                                                    | Saved             |
|--------------------------------------------------------------------|----------------------------------------------------------------------------------------------------|-------------------|
| Withdraw                                                           |                                                                                                    |                   |
| Application ID 5221<br>Submitted 24-Mar-2021                       |                                                                                                    |                   |
| Summary                                                            | iation ID 5221         ted 24-Mar-2021         Further Information Requests         id 24-Mar-2021         id 24-Mar-2021         Select 'Respond' to answer each requirement marked as 'Mandatory'.         Once all requirements are marked as 'Response Received' or 'Optional' you can proceed to the next step.         Requirements marked as 'Optional' may help us assess your application faster if you provide a response.         Show less         r Information Requests         aiting response         A 1 record.         Supporting Documents - Academic Transcripts and Certified Translations |                   |
| Submitted 24-Mar-2021                                              | Select 'Respond' to answer each requirement marked as 'Mandatory'.                                                                                                    |                   |
| Offers<br>Your application is being processed                      | Once all requirements are marked as 'Response Received' or 'Optional' you can proceed to the next<br>Requirements marked as 'Optional' may help us assess your application faster if you provide a response<br>Show less                                                                                                    | step.<br>onse.    |
| Further Information Requests           0         Awaiting response | Search 🔎                                                                                                    |                   |
|                                                                    | ☆ 1 record.                                                                                                    |                   |
|                                                                    | Supporting Documents - Academic Transcripts and Certified Translations                                                                                                    | RESPONSE RECEIVED |
|                                                                    | Please provide supporting documents for qualifications undertaken at institutions other than Flinders                                                                                                    | University.       |
|                                                                    | C BCRIM C BSCHFS                                                                                                    | Respond           |
|                                                                    |                                                                                                    |                   |

# Checking your Preferred Email Selection

Email is the primary mode of communication with all applicants. Flinders email address is normally automatically designated as the 'Preferred Email'. Applicants should check and select their preferred email by logging on the Student Information System and accessing the My Details tab where the preferred email can be updated. Your preferred email will have a tick next to it.

| Dataile My An                          | plications My Offers | My Commonwealth Assistance | My Enrolmont | My Timetable | My Einancer | My Scholarships | Weicome      | Help Lo             | g Out  |
|----------------------------------------|----------------------|----------------------------|--------------|--------------|-------------|-----------------|--------------|---------------------|--------|
| Oetails My Ap                          | plications my oners  | My Commonwearth Assistance | wy Enroiment | My Timetable | wy Finances | wy scholarships | my Documents | wy exams and result | 5      |
| Graduation                             |                      |                            |              |              |             |                 |              |                     |        |
|                                        | _                    |                            |              |              |             |                 |              |                     |        |
| sonal Details                          | My P                 | ersonal Detai              | ls           |              |             |                 |              |                     |        |
| dress, Phone, Ema<br>d Emergency Conta | act                  |                            |              |              |             |                 |              |                     |        |
| tails                                  |                      |                            |              |              |             |                 |              |                     |        |
| zenship and<br>sidency Details         |                      |                            |              |              |             |                 |              |                     |        |
| Itural Details                         |                      |                            |              |              |             |                 |              |                     |        |
| ability Details                        |                      |                            |              |              |             |                 |              |                     |        |
| ent/Guardian<br>ucation Details        |                      |                            |              |              |             |                 |              |                     |        |
| isability Informatio                   | in                   |                            |              |              |             |                 |              |                     |        |
| roblems Changing<br>tails?             |                      |                            |              |              |             |                 |              |                     |        |
| leed Help? Ask                         |                      |                            |              |              |             |                 |              |                     |        |
| ders                                   |                      |                            |              |              |             |                 |              |                     |        |
|                                        |                      |                            |              |              |             |                 |              |                     |        |
| Vv Email                               | Addresses            |                            |              |              |             |                 |              |                     |        |
| ny Lindii                              | , laar oo oo oo      |                            |              |              |             |                 |              |                     |        |
|                                        |                      |                            |              |              |             |                 |              |                     |        |
| Preferred                              | Email Type           | Email Address              |              |              |             |                 |              |                     |        |
|                                        |                      |                            |              |              |             |                 |              |                     |        |
| 2                                      | Flinders Email       |                            |              |              |             |                 |              |                     |        |
|                                        | Applicant Email      |                            |              |              |             |                 |              | Change              | Deleti |
|                                        | Alternate Email 1    |                            |              |              |             |                 |              | Change              | Delet  |
|                                        |                      |                            |              |              |             |                 |              |                     |        |

### Enrolling in a topic to choose location and mode of study

If successful, offer letters are sent to the preferred email address.

Follow the steps below to enrol:

- 1. If not done so already, <u>activate your Flinders Account (FAN)</u>. A Student ID and date of birth will be required (Student ID is provided on the offer letter).
- Log on to the student <u>dashboard</u> using the Flinders Authentication Name (FAN) and password and click on the Student System icon. (If you forget your FAN you can re-visit the <u>activate your Flinders account</u> page to recover it by re-entering your Student ID Number and date of birth);
- Complete a Commonwealth Assistance Form (eCAF) which can be accessed through the 'My Commonwealth Assistance' tab at the top of the page in the Student System. You will need your Tax File Number (TFN) and a valid Unique Student Identifier (USI) to complete the eCAF. There is a <u>demonstration video</u> available to help if assistance is needed;
- 4. Click on the '**My Enrolment**' tab found at the top of the page in the Student System and read and agree to the enrolment declaration.
- 5. Students must enrol in topic **FNST0100** which offers Foundation Studies Program students the following options:
  - a. If you were made an offer for Semester 1 2023 you will have the following options when choosing your availability:
    - Non-Semester Adelaide CBD In person Held 28 February 25 May 2023
    - Non-Semester Bedford Park In person Held 28 February 22 August 2023 (night classes)
    - Non-Semester Bedford Park In person Intensive Held 9 January 10 February 2023
    - Non-Semester Flinders Online Held 27 February 24 May 2023
    - Non-Semester Flinders Online Intensive Held 9 January 10 February 2023
    - Non-Semester Noarlunga– In person Held 27 February 24 May 2023
    - Non-Semester Elizabeth In person Held 28 February 25 May 2023
    - Non-Semester Bedford Park In Person Intensive Held 29 May 30 June 2023
    - Non-Semester Bedford Park Online Intensive Held 29 May 30 June 2023
  - b. If you were made an offer for Semester 2 2023 you will have the following options when choosing your availability:
    - Non-Semester Adelaide CBD In person Held 25 July 26 October 2023
    - Non-Semester Noarlunga In person Held 24 July 25 October 2023
    - Non-Semester Elizabeth In person Held 25 July 26 October 2023
    - Non-Semester Flinders Online Held 24 July 25 October 2023

| Envir III Topica                                   | Flinders Foundation Studies Program - Study Plan Details                                                                                                    |                          |
|----------------------------------------------------|----------------------------------------------------------------------------------------------------|--------------------------|
| Withdraw from Tapics                               | inders i canadari chades i regiun. Chargi ini Scinic                                                                                                    |                          |
| Verv IIIy Current Excellents                       |                                                                                                    |                          |
| Ver III Perguste Nevers                            | Bade No Decido Pelerita d'Enclanor Est                                                                                                    | and a                    |
| Register in Classes                                | Course Rule, Martin Hole, and an Allandor - Property Alandor - Alandor - Alandor |                          |
| Environment and Application Declaration<br>History | The disease Revenue report spect year-meeting and the complex year character and the year work.                                                                                                    |                          |
| WHY SUPCIMIE                                       |                                                                                                    |                          |
| - Excelling & Flindors Information                 | Ered in Super-Sec. 2022 v v a v a v Loop Q                                                                                                    |                          |
| <ul> <li>Course Information</li> </ul>             | <ol> <li>To write:<br/>Character for Black Rector and Location Encoded and Location access.</li> </ol>                                                                                                    |                          |
| > Topic and Timetable Information                  | The laps is offered more than allow, serect horn the displayer file.                                                                                                    |                          |
| > Important Calles                                 | Table the Break to set to set of or inset topped for biometer. Topped-available to considered that a constructional<br>One in their break settings are readvent.                                                                                                    |                          |
| > Pulkes and Procedures                            | 24 - He Angele entry marken by chicking on the general statement     35 - Rede to the Control Control Review Review Rede Anne                                                                                                    |                          |
| > Nood Hop1 Aux, Fanders                           | a serie a se <u>Excession land</u> to solve manager                                                                                                    |                          |
|                                                    |                                                                                                    | Errs?                    |
|                                                    | PPSP - Finders Foundation Studies Program                                                                                                    |                          |
|                                                    | Adeland Andread State (Second Second Se | 0                        |
|                                                    | More Densits                                                                                                    |                          |
|                                                    | DRETHUE. Elusion University: Ecurulation Routine Program                                                                                                    |                          |
|                                                    | Pared Aulath                                                                                                    | 0                        |
|                                                    |                                                                                                    |                          |
|                                                    | 2022, Jan 10 Jan Nen Herhelter Adekater CBD, Cin-Cengue, Heitz 20 February, 27 May 2021                                                                                                    |                          |
|                                                    | 2003. All IV July Market Hermiter Manhaels, Chicartenet, Herl 52 Herbrack, 26 May 2021                                                                                                    |                          |
|                                                    | 2003, are to Jan you likemeters: liketon Center, Playfort, On campus - Helt 19 Hotnam - 31 Hay 2011                                                                                                    |                          |
|                                                    | 2012, Jan to Jan Non-Serretin: Reduct Park. On campon - Hett 21-February - 36 August 2014                                                                                                    |                          |
|                                                    | Leg Out   Hep-                                                                                                    | CRCOS Pover Number OF NA |
|                                                    |                                                                                                    |                          |

**NOTE:** If you change your mind about which location and or mode you wish to study, you can simply withdraw from your chosen topic, and enrol at the location you wish to attend. This will be possible until the commencement of the program.

Enrolment Support is available by contacting Flinders Connect: Online: <u>AskFlinders</u> Phone: 1300 354 633 (option 2)

# **Conditional Offers**

Conditional offers may be made and will be tagged in the application and details of conditions to be met will be listed on the application and detailed in the offer letter.

Enrolment will not be possible until the condition is met.

# **Unsuccessful application**

You will be notified via your preferred email if your application has been unsuccessful. If you wish to discuss your options, please contact us on 1300 354 633 (option 1).